# 使用Ansible配置FMC到板載FTD

| 目錄          |  |  |  |
|-------------|--|--|--|
| <u>簡介</u>   |  |  |  |
| <u>必要條件</u> |  |  |  |
| <u>需求</u>   |  |  |  |
| <u>採用元件</u> |  |  |  |
| <u>背景資訊</u> |  |  |  |
| <u>設定</u>   |  |  |  |
| 網路圖表        |  |  |  |
| <u>組態</u>   |  |  |  |
| <u>驗證</u>   |  |  |  |
| <u>疑難排解</u> |  |  |  |
| <u>相關資訊</u> |  |  |  |

## 簡介

本文檔介紹向Ansible的Firepower管理中心(FMC)自動註冊Firepower威脅防禦(FTD)的步驟。

## 必要條件

## 需求

思科建議您瞭解以下主題:

- 阿尼塞
- Ubuntu伺服器
- Cisco Firepower管理中心(FMC)虛擬
- Cisco Firepower威脅防禦(FTD)虛擬

在這種實驗室情況下,Ansible被部署在Ubuntu。

必須確保Ansible成功安裝在Ansible支援的任何平台上,以便運行本文中引用的Ansible命令。

## 採用元件

本文中的資訊係根據以下軟體和硬體版本:

- Ubuntu伺服器22.04
- 阿尼塞2.10.8
- Python 3.10
- Cisco Firepower威脅防禦虛擬7.4.1
- Cisco Firepower管理中心虛擬7.4.1

本文中的資訊是根據特定實驗室環境內的裝置所建立。文中使用到的所有裝置皆從已清除(預設))的組態來啟動。如果您的網路運作中,請確保您瞭解任何指令可能造成的影響。

## 背景資訊

Ansible是一個功能非常豐富的工具,在管理網路裝置方面展現了極大的效率。使用Ansible可以採用 多種方法來運行自動化任務。本文所採用的方法為試驗提供了參考。

在本範例中,成功載入虛擬FTD後,系統會使用基本授權、路由模式、功能層FTDv30,以及存取控制原則(具有預設的允許動作,且已啟用記錄傳送至FMC)。

## 設定

## 網路圖表

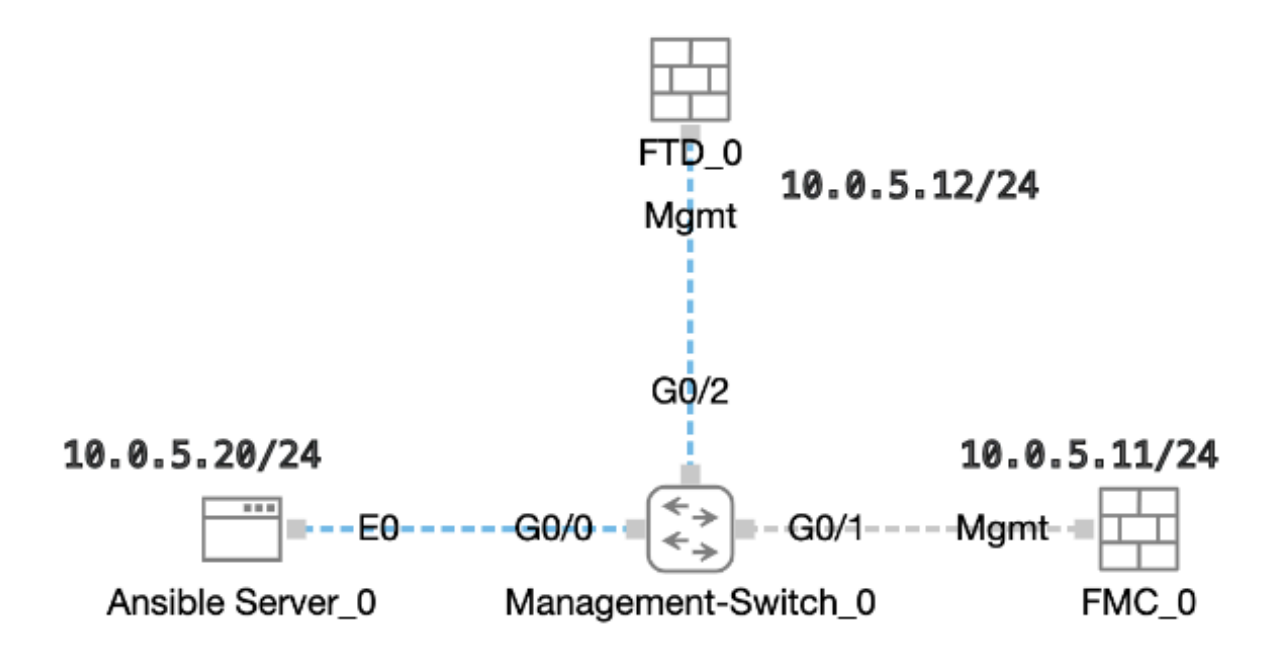

拓撲

## 組態

由於Cisco不支援示例指令碼或客戶編寫的指令碼,我們提供了一些可根據您的需求進行測試的示例 。

必須確保適當完成初步核查。

- Ansible伺服器具有internet連線。
- Ansible伺服器能夠與FMC GUI埠成功通訊(FMC GUI的預設埠是443)。
- FTD設定有正確的管理員ip位址、註冊金鑰和nat-id。
- FMC已成功啟用智慧許可證。

## 步驟 1. 透過SSH或控制檯連線到Ansible伺服器的CLI。

步驟 2. 運行命令 ansible-galaxy collection install cisco.fmcansible以在Ansible伺服器上安裝FMC的Ansible集合。

#### <#root>

cisco@inserthostname-here:~\$

ansible-galaxy collection install cisco.fmcansible

步驟 3.運行命令mkdir /home/cisco/fmc\_ansible以建立一個新資料夾來儲存相關檔案。在本示例中,主目錄是/home/cisco/,新資料夾名稱為fmc\_ansible。

#### <#root>

cisco@inserthostname-here:~\$

mkdir /home/cisco/fmc\_ansible

步驟 4. 導航到資料夾/home/cisco/fmc\_ansible,建立資產檔案。在本示例中,資產檔名為inventory.ini。

#### <#root>

cisco@inserthostname-here:~\$

```
cd /home/cisco/fmc_ansible/
```

ccisco@inserthostname-here:~/fmc\_ansible\$

ls

inventory.ini

您可以複製以下內容並貼上以供使用,從而使用準確引數更改突出顯示的部分。

#### <#root>

[fmc]

10.0.5.11

[fmc:vars] ansible\_user=

cisco

#### ansible\_password=

cisco

```
ansible_httpapi_port=443
ansible_httpapi_use_ssl=True
ansible_httpapi_validate_certs=False
network_type=HOST
ansible_network_os=cisco.fmcansible.fmc
```

步驟 5. 導航到資料夾/home/cisco/fmc\_ansible,建立變數檔案。在本示例中,變數檔名是fmc-onboard-ftd-vars.yml。

#### <#root>

cisco@inserthostname-here:~\$

cd /home/cisco/fmc\_ansible/

```
ccisco@inserthostname-here:~/fmc_ansible$
```

ls

#### fmc-onboard-ftd-vars.yml

inventory.ini

您可以複製以下內容並貼上以供使用,從而使用準確引數更改突出顯示的部分。

#### <#root>

user: domain: 'Global' onboard: acp\_name: '

#### TEMPACP

```
'
device_name:
ftd1: '
```

#### FTDA

1

1

ftd1\_reg\_key: '

#### cisco

ftd1\_nat\_id: '

#### natcisco

mgmt: ftd1: '

ı

,

10.0.5.12

第6步:導航到資料夾/home/cisco/fmc\_ansible,建立攻略檔案。在本示例中,手冊檔名為fmc-onboard-ftd-playbook.yaml。

#### <#root>

cisco@inserthostname-here:~\$

cd /home/cisco/fmc\_ansible/

ccisco@inserthostname-here:~/fmc\_ansible\$

ls

fmc-onboard-ftd-playbook.yaml

fmc-onboard-ftd-vars.yml inventory.ini

您可以複製以下內容並貼上以供使用,從而使用準確引數更改突出顯示的部分。

#### <#root>

---

 name: FMC Onboard FTD hosts: fmc connection: httpapi

tasks:

- name: Task01 - Get User Domain cisco.fmcansible.fmc\_configuration: operation: getAllDomain filters: name: "{ {

#### user.domain

}}"
register\_as: domain

```
- name: Task02 - Create ACP TEMP_ACP
cisco.fmcansible.fmc_configuration:
operation: "createAccessPolicy"
data:
type: "AccessPolicy"
name: "{{accesspolicy_name | default(
```

```
onboard.acp_name
```

```
) }}"
 defaultAction: {
 'action': 'PERMIT',
 'logEnd': True,
 'logBegin': False,
 'sendEventsToFMC': True
 }
 path_params:
 domainUUID: "{{ domain[0].uuid }}"
 - name: Task03 - Get Access Policy
 cisco.fmcansible.fmc_configuration:
 operation: getAllAccessPolicy
 path_params:
 domainUUID: "{{ domain[0].uuid }}"
 filters:
 name: "{{
onboard.acp_name
 }}"
 register_as: access_policy
 - name: Task04 - Add New FTD1
 cisco.fmcansible.fmc_configuration:
 operation: createMultipleDevice
 data:
 hostName: "{{ ftd_ip | default(item.key) }}"
 license_caps:
 - 'BASE'
 ftdMode: 'ROUTED'
 type: Device
 regKey: "{{ reg_key | default(
device_name.ftd1_reg_key
) }}"
 performanceTier: "FTDv30"
 name: "{{ ftd_name | default(item.value) }}"
 accessPolicy:
 id: '{{ access_policy[0].id }}'
 type: 'AccessPolicy'
 natID: "{{ nat_id | default(
device_name.ftd1_nat_id
) }}"
 path_params:
 domainUUID: '{{ domain[0].uuid }}'
 loop: "{{ ftd_ip_name | dict2items }}"
 vars:
 ftd_ip_name:
 "{{
mgmt.ftd1
}}": "{{
device_name.ftd1
```

}}"

- name: Task05 - Wait For FTD Registration Completion

ansible.builtin.wait\_for: timeout: 120 delegate\_to: localhost

```
- name: Task06 - Confirm FTD Init Deploy Complete
cisco.fmcansible.fmc_configuration:
operation: getAllDevice
path_params:
domainUUID: '{{ domain[0].uuid }}'
query_params:
expanded: true
filters:
name: "{{
```

device\_name.ftd1

}}"
register\_as: device\_list
until: device\_list[0].deploymentStatus is match("DEPLOYED")
retries: 1000
delay: 3

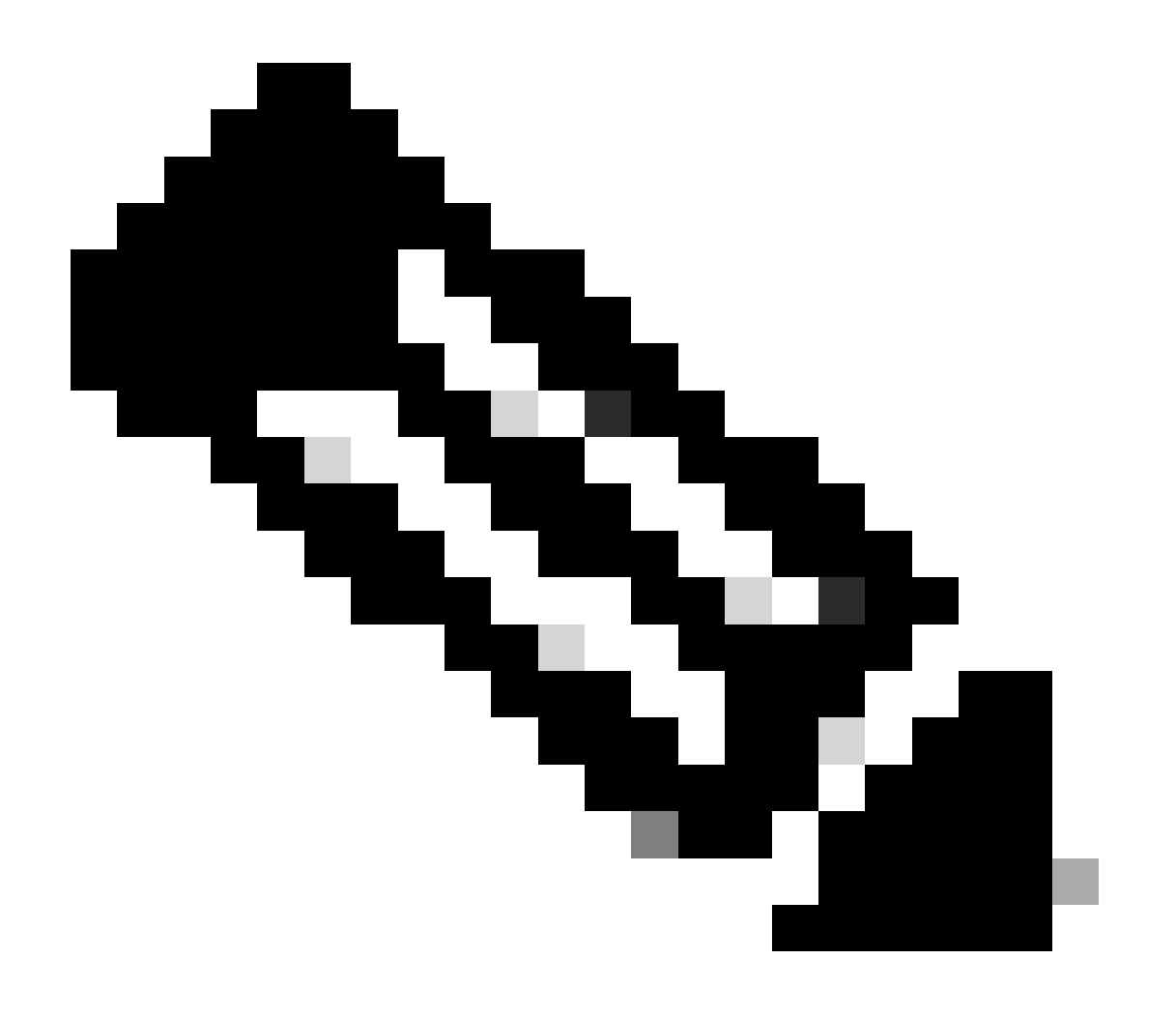

注意:在此範例手冊中反白的名稱會作為變數。這些變數的對應值會保留在變數檔案中。

步驟 7. 導航到資料夾/home/cisco/fmc\_ansible,運行命令 ansible-playbook -i <inventory\_name>.ini <playbook\_name>.yaml - e@''<playbook\_vars>.yml'' 以播放ansible任務。在本示例中,命令是ansible-playbook -i inventory.ini fmc-onboard-ftd-playbook.yaml -e @''fmc-onboard-ftd-vars.yml'' 。

#### <#root>

cisco@inserthostname-here:~\$

```
cd /home/cisco/fmc_ansible/
```

#### cisco@inserthostname-here:~/fmc\_ansible\$

ls

fmc-onboard-ftd-playbook.yaml fmc-onboard-ftd-vars.yml inventory.ini

cisco@inserthostname-here:~/fmc\_ansible\$

ansible-playbook -i inventory.ini fmc-onboard-ftd-playbook.yaml -e @"fmc-onboard-ftd-vars.yml"

```
ok: [10.0.5.11]
ok: [10.0.5.11]
changed: [10.0.5.11]
ok: [10.0.5.11]
changed: [10.0.5.11] => (item={'key': '10.0.5.12', 'value': 'FTDA'})
ok: [10.0.5.11]
FAILED - RETRYING: Task06 - Confirm FTD Init Deploy Complete (1000 retries left).
FAILED - RETRYING: Task06 - Confirm FTD Init Deploy Complete (999 retries left).
FAILED - RETRYING: Task06 - Confirm FTD Init Deploy Complete (998 retries left).
```

FAILED - RETRYING: Task06 - Confirm FTD Init Deploy Complete (997 retries left).
FAILED - RETRYING: Task06 - Confirm FTD Init Deploy Complete (996 retries left).
ok: [10.0.5.11]

#### 驗證

#### 使用本節內容,確認您的組態是否正常運作。

登入FMC GUI。導覽至Devices > Device Management, FTD已在FMC上成功註冊,且已設定存取控制原則。

| -12            | Firewall Management Center<br>Devices / Device Management                                                                                                    | verview Analysis | Policies Devices Ol                        | bjects Integration          | Deploy Q       |
|----------------|----------------------------------------------------------------------------------------------------|------------------|--------------------------------------------|-----------------------------|----------------|
| View E         | By: Group  (1)  Group  Group | (0) • Normal (1) | <ul> <li>Deployment Pending (0)</li> </ul> | • Upgrade (0) • Snort 3 (1) |                |
| <u>Collaps</u> | e All                                                                                                    |                  |                                            |                             |                |
|                | Name                                                                                                    | Model            | Version Chassis                            | Licenses                    | Access Control |
|                | ✓ Ungrouped (1)                                                                                                    |                  |                                            |                             |                |
|                | FTDA Snort 3<br>10.0.5.12 - Routed                                                                                                    | FTDv for KVM     | 7.4.1 N/A                                  | Essentials                  | TEMPACP        |

裝置管理頁面

#### 疑難排解

本節提供的資訊可用於對組態進行疑難排解。

若要檢視更多有關ansible實戰手冊的記錄,您可以使用-vvv執行ansible實戰手冊。

#### <#root>

cisco@inserthostname-here:~/fmc\_ansible\$ ansible-playbook -i inventory.ini fmc-onboard-ftd-playbook.yaml -e @"fmc-onboard-ftd-vars.yml"

-vvv

#### 相關資訊

Cisco Devnet FMC Ansible

## 關於此翻譯

思科已使用電腦和人工技術翻譯本文件,讓全世界的使用者能夠以自己的語言理解支援內容。請注 意,即使是最佳機器翻譯,也不如專業譯者翻譯的內容準確。Cisco Systems, Inc. 對這些翻譯的準 確度概不負責,並建議一律查看原始英文文件(提供連結)。